Log in to online registration: <u>https://register.recsports.ttu.edu</u> Click the **Sign In** button, top right corner

# TTU—with eraider account:

Click on "log In"

Click on "Sign in with eraider" and log in with your eRaider info. Click on your name in the right hand corner and your profile will come up. Your dependents will be listed. If your child(ren) are not listed, you will have to click the "add a dependent" button.

# Rec Center Member without an eRaider account

If you have previously registered on this site, click on "LOG In" Enter your Username and Password under the "Use a Local account to login" Click on your name in the right hand corner and your profile will come up. Your dependents will be listed. If your child(ren) are not listed, you will have to click the "add a dependent" button.

If you have not used this online registration

Click on "Sign Up" bar

Please use the name that is on your Rec ID to avoid duplicating yourself in the system.

Please read the password requirements

Leave the Member Information ID number box empty

The email address that you use will be the main contact for you so please make sure it is correct.

You must fill in at least 1 phone number

Please save your user name and password to be able to register for other Rec Sports activities online You will receive an email with a link to activate your account. You cannot register until you activate your account. If you have registered for another race, please use that info and DO NOT create another account.

Click on your name in the right hand corner and your profile will come up. Your dependents will be listed. If your child(ren) are not listed, you will have to click the "add a dependent" button.

### Community—Previously Registered on Fusion

Click on "log In"

LOG IN with your email and password on the Use a local account to Login.

Click on your name in the right hand corner and your profile will come up. Your dependents will be listed. If your child(ren) are not listed, you will have to click the "add a dependent" button.

### **Community—New to Fusion Registration**

Click on the "Sign Up bar" Please read the password requirements Leave the Member Information ID number box empty The email address that you use will be the main contact for you so please make sure it is correct. You must fill in at least 1 phone number Please save your user name and password to be able to register for other Rec Sports activities online You will receive an email with a link to activate your account. You cannot register until you activate your account. If you have registered for another race, please use that info and DO NOT create another account.

Click on your name in the right hand corner and your profile will come up. Click the "add a dependent" button.

# To register: Click on the Programs button

Make sure the Semester box is set to **Summer 2017** and the Category Box is set to **Special Events** Select **Fit4Fun Kid's Triathlon or Fit4Fun Kid's Triathlon Workshop** 

Please fill in all required information. When you complete your transaction you can print off the confirmation/receipt AND you will also receive an email confirmation. If registering more than 1 person, you will have to register each person individually. If other people are affiliated to you, you can add them as a dependent to your name and then register them for the event.

If you have any trouble registering, please email Kami.Waden@ttu.edu